## 增加 Windows 遠端桌面連線的安全性 --使用 Redhat Linux NAT <sup>呂紹勳</sup>

若是您身為 Windows Server System 的系統管理者,相信您對於 Windows 遠端桌面連線的使用,一定不會感到陌生。因為該項工具對 於管理者而言,可說是一項相當便利的工具。

因為自從這項工具誕生後,Windows 系統管理者便不需要再安裝 任何 third-party 的遠端管理產品。可以直接使用微軟所提供的遠端桌 面管理工具,就能夠及時地管理並修改 Windows Server 伺服器的設 定,間接也省卻了來回往返機房的時間。

不過愈是方便,代表愈有可能存在著潛藏的安全性問題(只要輸入正確的帳號及密碼,便能使用該台 Windows Server 的桌面環境), 其風險也愈高,筆者曾經瀏覽網頁時,無意間發現有份資料顯示(網址 位於 http://lcr.old-castle.org/?p=76),有一些駭客已經注意到『遠端桌 面連線』的方便性,並伺機蠢蠢欲動。

筆者曾經天真的以為,可以利用 Windows Firewall 來增加遠端 桌面連線的安全性。不過,當開啓了 Windows Firewall 後,才發現它 所能設定的項目,真是少的可憐,完全無法達到筆者的要求,也因此 筆者最後只得放棄這個念頭,另謀他途。

後來筆者想到,何不利用 Redhat Linux NAT 來防護 Windows 遠端桌面連線呢?因為很多數據資料都已經顯示並證明 Linux 的防火牆功能,已經可以媲美許多業界商用防火牆了,因此我們若能使用以高穩定性聞名的 Linux 來增進使用 Windows 遠端桌面連線的安全性,不但可以節省大筆的經費支出,更可讓 Windows 遠端桌面連線,擁有銅牆鐵壁般的防護。

在筆者的 Lab 環境中,係以 Redhat Linux 9 並搭配著 iptables 架 設成 NAT。該部 NAT 伺服器上具備有兩張網卡,網卡 A 為對外的介面,IP 位址為『1.2.3.4』(請依據現實環境狀況自行更改)。網卡 B 則 為對內部網路的介面,IP 位址為『192.168.0.254』。筆者並將 NAT 伺 服器上的 IP Forward 的功能開啓,俾便網卡 A 與網卡 B 能夠互通。要 啓用 IP Forward 的功能相當簡單,只須利用編輯軟體(例如 vi)編輯 『/etc/sysctl.conf』這個檔案,將其中『net.ipv4.ip\_forward=0』改成 『net.ipv4.ip\_forward=1』即可,而後利用指令『sysctl -p』,讓其立即生 效,完全無需重新開機。

除此之外,筆者並將電腦 A 及電腦 B 的遠端桌面連線程式開 啓,亦即是允許外面的使用者,利用 Windows 內附的遠端桌面連線程 式,通過網際網路,連線至電腦 A 或電腦 B 來使用該機器的桌面,如 【圖一】所示:

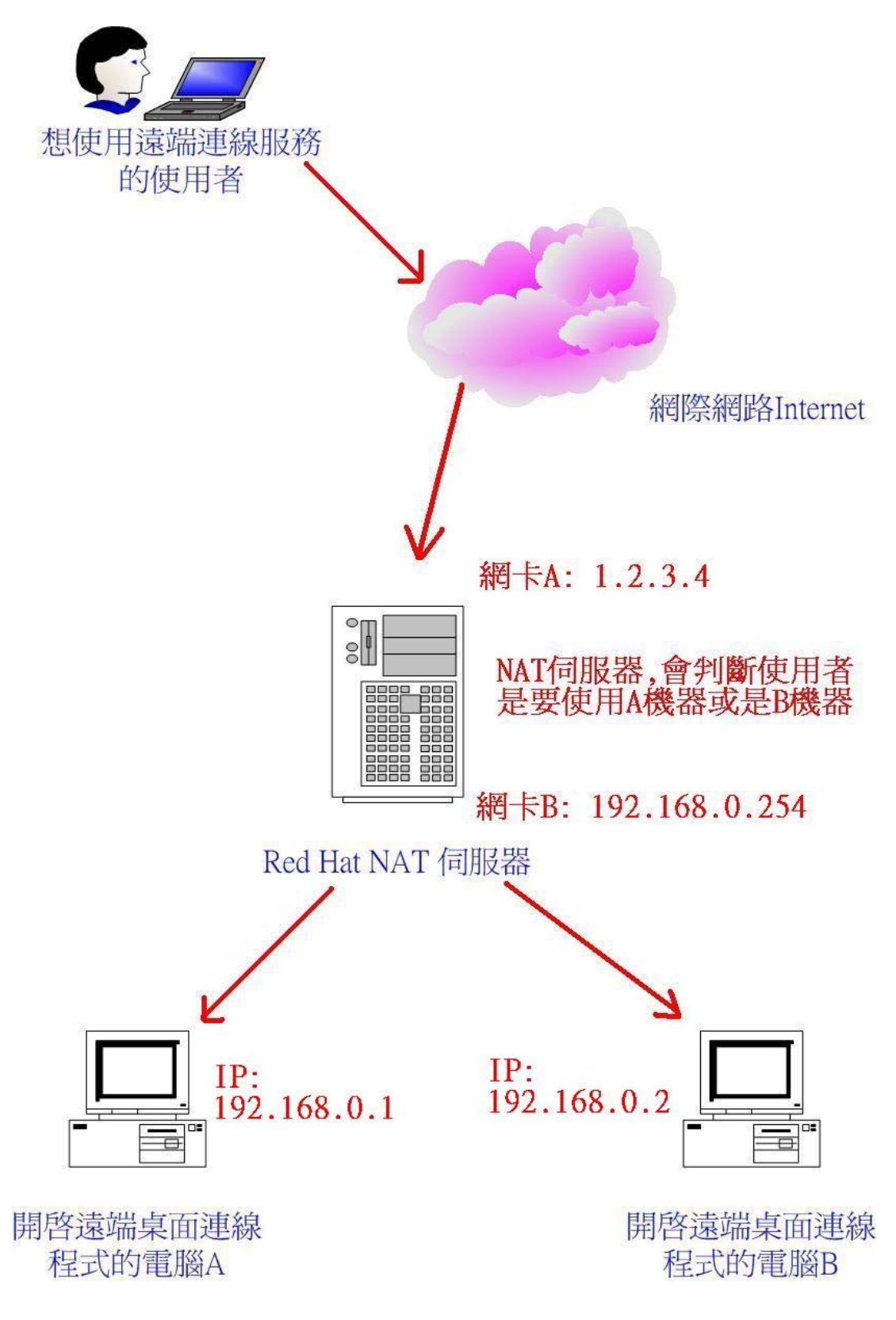

【圖一、利用 NAT 防護 Windows 遠端桌面】

以下筆者所舉的例子,是想讓 Internet 的使用者(前提是他知道 電腦 A 有開啓遠端桌面程式,並允許連線,且知道帳號及密碼)。該 位外部使用者,只需要在使用遠端桌面連線程式的時候,額外指定要 連線到 NAT 伺服器外面 IP 位址的 7878 port,如【圖二】所示。此時 NAT 伺服器便會自動將此一連線需求,轉送到電腦 A 的遠端桌面程式 (port number 3389)。

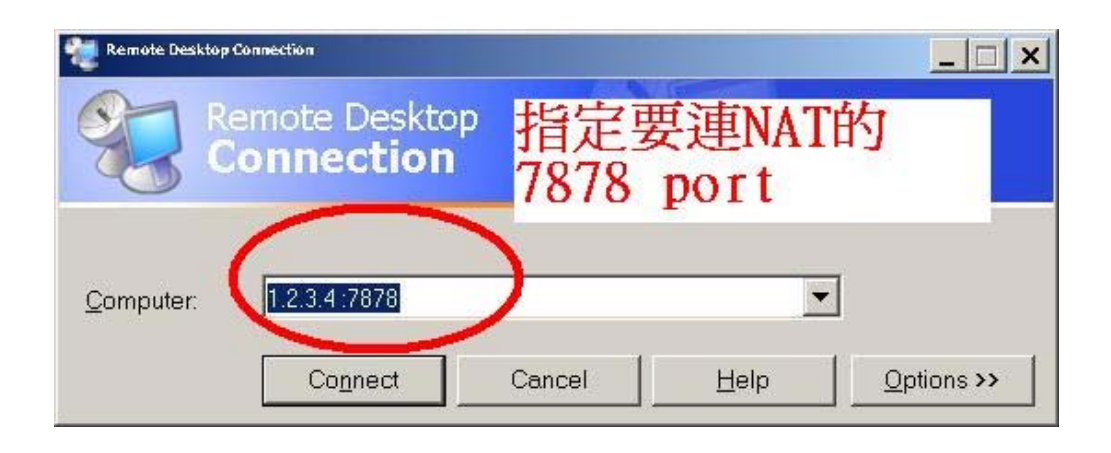

爲了達成讓電腦 A 及電腦 B 不須更改預設的連線 port number 3389,並且讓 NAT 伺服器自動轉送連線需求到特定的位址,筆者必須 在 NAT 伺服器上做些設定。

由於筆者的 NAT 係以 Redhat linux 的 iptables 達成,因此筆者以 一個簡單的 shell script,讓其滿足上述的需求,該 shell script 如下,文 字前帶有#符號的是筆者的說明, shell script 在執行時,會忽略該行。 若是有需求的讀者,可依據筆者所撰寫的 shell script,加以修改,相信 便可立即在您的真實環境中執行。

以下是筆者所撰寫的 shell script:

```
EXTERNAL NET="1.2.3.0/24"
EXTERNAL NIC="eth0"
EXTERNAL ADDRESS="1.2.3.4"
modprobe ip conntrack
modprobe ip_conntrack_ftp
modprobe ipt_state
iptables -t filter -F
iptables -t nat -F
iptables -t mangle -F
iptables -t filter -P INPUT DROP
iptables -t filter -P OUTPUT DROP
iptables -t filter -P FORWARD DROP
iptables -t filter -A INPUT -i lo -i ACCEPT
iptables -t filter -A OUTPUT -o lo -j ACCEPT
iptables -t filter -A OUTPUT -o $EXTERNAL NIC -s
$EXTERNAL ADDRESS - j ACCEPT
iptables -t filter -A INPUT -m state --state
ESTABLISHED, RELATED - j ACCEPT
```

#######Allow Remote Control for Windows Desktop ####
iptables -t nat -A PREROUTING -i \$EXTERNAL\_NIC -p tcp --dport
7878 -j DNAT --to 192.168.0.1:3389
iptables -t filter -A FORWARD -i \$EXTERNAL\_NIC -p tcp --dport
3389 -j ACCEPT

######Allow Internal NAT user to Internet###
iptables -t nat -A POSTROUTING -o \$EXTERNAL\_NIC -s
\$INTERNAL\_NET -j SNAT --to \$EXTERNAL\_ADDRESS
iptables -t filter -A FORWARD -m state --state
ESTABLISHED,RELATED -j ACCEPT

相信以此簡易的方法,來對 Windows 遠端桌面進行防護,應該是 相當足夠的。原因有三:

- 以駭客攻擊的角度來看,他並不知道究竟是哪台伺服器提供了 『Windows 遠端桌面』?因為真正提供遠端桌面的機器,藏在 NAT後面。
- 就算駭客知道了A電腦提供了遠端桌面,他也不知道應該如何連線至該台機器,因為他不知道NAT伺服器上究竟允許哪個 port number可以將連線需求,轉送到電腦A。
- 3. 我們還可以在 NAT 上面,進行 IP 的管控。意即允許某個特定的 IP(例如 5.6.7.8)才可以連線到 NAT 伺服器上的 7878 port。

Linux iptables 的功能相當強大,筆者只是使用其簡單的功能,並應用在防護『Windows 遠端桌面連線』上。感謝 Open Source 社群,由於有他們的默默貢獻,才讓我們有如此方便又免費的工具 可以使用。